## basics.sh

#!/bin/bash *#this file is not intended to be executed #the file has a form of a bash script just for the syntax highlighting* exit 0 #in case someone tries to execute the script just exits doing nothing ######### # The syntax ######### command [arg1] [arg2] [arg3] ... [argN]<ENTER> #example cp source.txt destination.txt ########### *#* The options ########### # -the option is an argument too # -modifies commands behavior # -can have a long "--abc-def" or a short "-a" variant # -the option can has its own arguments, usually separated by white spaces ls ls -r ls -x ls -xr ls -rx df -h df --human-readable gcc -o prog prog.c #how to deal with arguments starting with "-" sign *# if someone creates a filename starting with "-"* # !!!NEVER CREATE SUCH FILES!!! #...but in case someone still creates one "--" is the explicit end of options ls -- -l #can deal with the file named: "-l" #or **ls** ./-l ls -l -- -l *# Dealing with input* # when keys are pressed by user the terminal examines the keys one by one and determines how to react *# you can use, HOME, END, or Backspace, these actually do something* 

semminar3

else than just printing the character *# try also:* # ctrl+h # ctrl+u # ctrl+w # characters are stored into the buffer if no special reaction is required # the buffer is displayed on the screen, except the nonprintable characters (white space, tab) *# press ENTER to pass the buffer content to the shell* # Execution order #the command does not have to be on the first position: *#runs the "cat" command using "aa" file as input source* >bb <aa **cat** and "bb" as output #ofc there is no reason for this rather unclear form **cat** <aa >bb #works just fine as well # Display as a file # standard output is a special file "device file" # you can threat it as regular file in some cases *# who command tells you what is your actual tty* # you can than try to write something to that file *# may not be tty if you are using terminal emulator instead of true TTY* jano@panoramix:~\$ who 2015-11-08 10:18 jano tty1 iano tty7 2015-11-05 08:46 (:0) jano@panoramix:~\$ sudo su [**sudo**] heslo pro jano: root@panoramix:/home/jano# echo Hello > /dev/tty1 Hello root@panoramix:/home/jano# #Standard Input and Output *# explore the cat command with no arguments* jano@panoramix:~\$ cat Hello[ENTER] Hello Hello again[Ctrl+d]Hello Again[Ctrl+d]jano@panoramix:~\$ #Ctrl+d is a special character "EOF" = End Of FIle

```
# Redirection
#stdin is normally taken from keyboard and the stdout is printed on the
screen
#this behavior can be modified by redirection
# output redirection ">"
command [arg1] [arg2] ... [argN] > filename
jano@panoramix:~$ cat > outfile.txt
This is the text I write[Enter]
here after the enter key[Enter]
and more[Enter]
now preess Ctrl+d to end[Eter]
end[Ctrl+d]
jano@panoramix:~$
# the cat command can be used as an "emergency" text editor
#cat can be used to merge files as well
jano@panoramix:~$ cat > one.txt
first
jano@panoramix:~$ cat > two.txt
second
jano@panoramix:~$ cat > three.txt
third
jano@panoramix:~$ cat one.txt two.txt three.txt > alltogether.txt
jano@panoramix:~$ cat alltogether.txt
first
second
third
jano@panoramix:~$
#to split the file you can use "split" command (man split)
# many programs behave the same way as cat
# lpr, sort, grep,....
# if there is no explicit input/output specified in the arguments
# the stdin/stdout is used by default
# Beware of overwriting!!
# a new file is crated by shell if there is no one, it is ERASED in
case it exists already!!!
# ofc the permissions apply
# this can be modified by setting the "noclobber"
# or by using a pipe sign "|"
```

```
jano@jano-MS-7793:~$ set -o noclobber
jano@jano-MS-7793:~$ echo Hello > tmp.txt
jano@jano-MS-7793:~$ echo Hello > tmp.txt
bash: tmp.txt: cannot overwrite existing file
jano@jano-MS-7793:~$ set +o noclobber
jano@jano-MS-7793:~$ echo Hello > tmp.txt
jano@jano-MS-7793:~$
#Warning!!!
jano@panoramix:~$ cat one.txt two.txt three.txt >| one.txt
jano@panoramix:~$ cat one.txt
second
third
jano@panoramix:~$
#the shell erases the file one and writes the content of two and three
there,.... is that what we were looking for?
# appending
jano@panoramix:~$ whoami > WhoAndWhen.txt
jano@panoramix:~$ date >> WhoAndWhen.txt
jano@panoramix:~$ cat WhoAndWhen.txt
jano
St lis 8 12:56:49 CET 2015
jano@panoramix:~$
# Writing to nowhere and reading nothing
# /dev/null is a special device file
# anything written there simply gets lost
jano@panoramix:~$ echo "This text is not stored anywhere" > /dev/null
# returns EOF in case of being read
jano@panoramix:~$ cat /dev/null
jano@panoramix:~$
#######
# Pipes
#######
# the pipe sign "|" can chain commands so the output of previous one is
taken as input to the next one
jano@panoramix:~$ cat letters.txt
ALL CAPITALS
jano@panoramix:~$ cat letters.txt | tr ABCDEFGHIJKLMNOPRSTUV
abcdefghijklmnoprstuv
all capitals
jano@panoramix:~$ cat letters.txt | tr ABCDEFGHIJKLMN0PRSTUV
```

semminar3

```
abcdefghijklmnoprstuv > small.txt
jano@panoramix:~$ cat small.txt
all capitals
jano@panoramix:~$
#tr = translates the text substituting letter by letter according to
the template
# more pipes in a row are called a "filter"
jano@panoramix:~$ cat letters.txt | tr ABCDEFGHIJKLMNOPRSTUV
abcdefghijklmnoprstuv | wc > stat small.txt
jano@panoramix:~$ cat stat small.txt
      1
             2
                     14
jano@panoramix:~$
############
# tee
##########
# tee can deflect the content to a file in the middle of a filter
without interrupting it
jano@jano-MS-7793:~/tmp/bashexamples$ dmesg | grep mouse
     1.538598] mousedev: PS/2 mouse device common for all mice
jano@jano-MS-7793:~/tmp/bashexamples$ dmesg | grep mouse | tee
mouselog.txt | wc
            10
      1
                     63
jano@jano-MS-7793:~/tmp/bashexamples$ cat mouselog.txt
     1.538598] mousedev: PS/2 mouse device common for all mice
jano@jano-MS-7793:~/tmp/bashexamples$
# Process management
# a program/process occupies the keyboard and the display if not
specified otherwise
# we do not want/need this sometimes
# process can be sent to background by adding &
#
jano@panoramix:~$ ping google.com &
jano@panoramix:~$ PING google.com (216.58.201.78) 56(84) bytes of data.
64 bytes from prg03s01-in-f78.1e100.net (216.58.201.78): icmp seq=1
ttl=56 time=1.81 ms
64 bytes from prg03s01-in-f78.1e100.net (216.58.201.78): icmp seq=2
ttl=56 time=0.607 ms
^C #ctrl+c does not kill the ping since it does not listen to kb
anymore
jano@panoramix:~$ 64 bytes from prg03s01-in-f78.1e100.net
(216.58.201.78): icmp seq=8 ttl=56 time=0.589 ms
64 bytes from prg03s01-in-f78.1e100.net (216.58.201.78): icmp seq=9
ttl=56 time=0.587 ms
64 bytes from prg03s01-in-f78.1e100.net (216.58.201.78): icmp seq=10
ttl=56 time=0.615 ms
. . .
```

```
fg # ping listens to the kb once again (foreground)
64 bytes from prg03s01-in-f78.1e100.net (216.58.201.78): icmp seq=11
ttl=56 time=0.591 ms
ping google.com
64 bytes from prg03s01-in-f78.1e100.net (216.58.201.78): icmp_seq=12
ttl=56 time=2.55 ms
64 bytes from prg03s01-in-f78.1e100.net (216.58.201.78): icmp_seq=13
ttl=56 time=0.600 ms
^C # ctrl+c now works
--- google.com ping statistics ---
13 packets transmitted, 13 received, 0% packet loss, time 12004ms
rtt min/avg/max/mdev = 0.587/1.015/2.552/0.597 ms
jano@panoramix:~$
#Ctrl+z stops the process
#bg sends it to the background (let it run again)
#fg brings it back to foreground
jano@panoramix:~$ ping google.com
PING google.com (216.58.201.78) 56(84) bytes of data.
64 bytes from prg03s01-in-f14.1e100.net (216.58.201.78): icmp_seq=1
ttl=56 time=1.87 ms
64 bytes from prg03s01-in-f14.1e100.net (216.58.201.78): icmp_seq=2
ttl=56 time=0.870 ms
64 bytes from prg03s01-in-f14.1e100.net (216.58.201.78): icmp seg=3
ttl=56 time=1.85 ms
^Z
[1]+ Stopped
                          ping google.com
jano@panoramix:~$ bg
[1]+ ping google.com \&
jano@panoramix:~$ 64 bytes from prg03s01-in-f14.1e100.net
(216.58.201.78): icmp seq=4 ttl=56 time=2.24 ms
64 bytes from prg03s01-in-f14.1e100.net (216.58.201.78): icmp seg=5
ttl=56 time=0.908 ms
64 bytes from prg03s01-in-f14.1e100.net (216.58.201.78): icmp_seq=6
ttl=56 time=1.76 ms
fa
ping google.com
64 bytes from prg03s01-in-f14.1e100.net (216.58.201.78): icmp seq=15
ttl=56 time=2.07 ms
64 bytes from prg03s01-in-f14.1e100.net (216.58.201.78): icmp seq=16
ttl=56 time=0.591 ms
^C
--- google.com ping statistics ---
16 packets transmitted, 16 received, 0% packet loss, time 19144ms
rtt min/avg/max/mdev = 0.580/1.339/2.460/0.680 ms
jano@panoramix:~$
#The process running in the background does not occupy our keyboard but
still sends its output to the screen
#the output can be redirected to null if we are not interested in it
```

```
jano@panoramix:~$ ping google.com > /dev/null &
[1] 11089
#ping does its job in the background and occupies neither screen or
keyboard
#actually it still kind of occupies the screen (stderr is not
redirected yet)
jano@panoramix:~$ killall ping
[1]+ Ukončen (SIGTERM)
                            ping google.com > /dev/null
jano@panoramix:~$
#or
jano@panoramix:~$ ping google.com > /dev/null &
[1] 11625
jano@panoramix:~$ jobs
[1]+ Running
                             ping google.com > /dev/null &
jano@panoramix:~$ fg 1
ping google.com > /dev/null
^Cjano@panoramix:~$
#or by ps and kill-9
jano@panoramix:~$ ping google.com > /dev/null &
[1] 12717
jano@panoramix:~$ ps -A | grep ping
             00:00:00 ping
12717 pts/5
jano@panoramix:~$ kill -9 12717
jano@panoramix:~$
#stderr - standard error#
student@user-ThinkCentre-E73:~$ ping totalabsolutenonsense.com >
/dev/null &
[6] 7029 #output is redirecdted to null but program can still
complain(standard error output) to the screen
student@user-ThinkCentre-E73:~$ ping: totalabsolutenonsense.com: Name
or service not known
student@user-ThinkCentre-E73:~$ ping totalabsolutenonsense.com >
/dev/null 2> /dev/null &
[6] 7085 #now we do not see the complain
student@user-ThinkCentre-E73:~$
student@user-ThinkCentre-E73:~$ ping totalabsolutenonsense.com >
/dev/null 2>\&1 &
[1] 7334 #use the same destination for both (useful for an actual to
file redirection too ofc)
student@user-ThinkCentre-E73:~$
student@user-ThinkCentre-E73:~$ ping totalabsolutenonsense.com &>
/dev/null &
[1] 7338 #use the same redirect both but shoter
```

student@user-ThinkCentre-E73:~\$

####### # nohup ####### #nohup lets a process run in the case of TERM signal jano@panoramix:~\$ echo \$\$ #first bash - the parent 17189 jano@panoramix:~\$ bash # second bash - parent of ping jano@panoramix:~\$ echo \$\$ 25013 jano@panoramix:~\$ nohup ping google.com > /dev/null 2>/dev/null & #ping to background [1] 25050 jano@panoramix:~\$ exit # terminates the parent, his child would die too normally exit jano@panoramix:~\$ ps -A | grep ping #but not this time (nohup) 25050 pts/5 00:00:00 ping jano@panoramix:~\$ echo \$\$ 17189 jano@panoramix:~\$ kill -9 `ps -A | grep ping | awk '{print \$1}'` #(`...` a sub-shell more about that later) jano@panoramix:~\$ ps -A | grep ping jano@panoramix:~\$ #want to nohup an already running process?# #go study "disown" student@user-ThinkCentre-E73:~\$ bash student@user-ThinkCentre-E73:~\$ ping root.cz 2>&1 > /dev/null & [1] 7792 student@user-ThinkCentre-E73:~\$ jobs [1]+ Running **ping** root.cz 2 > &1 > /dev/null &student@user-ThinkCentre-E73:~\$ disown -h %1 student@user-ThinkCentre-E73:~\$ exit exit student@user-ThinkCentre-E73:~\$ ps -A | grep ping 00:00:00 ping #ping still running after parent bash is 7792 pts/2 dead student@user-ThinkCentre-E73:~\$ ######## #screen# ######## #for more complex detachable terminal

```
user@machine:~$ apt install screen
#Basic usage:
# just run "screen", get the shell, work there as usual
# once done you can "detach the screen" <ctrl>+<a> & <d>
# now the screen is "detached" and you should be back in your original
shell (the one from which you have run the screen previously)
# your work on the screen-screen is not lost, you can restore it
running "screen -r"
# you can give a name to your screen session "screen -S
my session name"
# then restore the exact one (yes, you can have multiple screens)
"screen -r my session name"
#Reading history:
# to read the history of a terminal in screen, attach it and press
<ctrl>+<a> & </>
# this enters to so-called "copy ode" now you can navigate via arrows
or PgUp/Down
# get back to standard mode by pressing <[> again
########
# tmux #
########
# Simmilar to screen and even more powerful is tmux
# go read about it:
# https://www.redhat.com/sysadmin/introduction-tmux-linux
###
#more process killing magic examples using pgrep, pkill, killall, xargs
:)
###
jano@panoramix:~$ ps -A | grep bash | awk '{print $1}'
5854
5930
13475
jano@panoramix:~$ pgrep bash
5854
5930
13475
jano@panoramix:~$
#kill that ping
jano@panoramix:~$ nohup ping google.com > /dev/null 2>/dev/null &
[3] 17768
```

jano@panoramix:~\$ nohup ping google.com > /dev/null 2>/dev/null &

[4] 17769

10/12

jano@panoramix:~\$ pgrep ping 17730 17768 17769 jano@panoramix:~\$ kill \$(pgrep ping) jano@panoramix:~\$ #command \$(command [arg1] [arg2]...)) more sophisticated sub-shell variant #the same as `command` # or jano@panoramix:~\$ ps -A | grep ping | awk '{print \$1}' | xargs kill -9 # or jano@panoramix:~\$ pkill ping # or pgrep **ping** | **xargs** kill # or killall ping *# or even use a simple script (more commands in a loop)* jano@panoramix:~\$ for proc in \$(pgrep <process command>); do kill **\$proc**; done *#Wildcards # you can use Wildcards in filenames # these are called ambiguous file links* # so called "globbing" is applied to those # ? *# exactly one char* jano@jano-MS-7793:~/tmp/bashexamples\$ ls file1 file2 file3 file4 file45 file46 file47 jano@jano-MS-7793:~/tmp/bashexamples\$ ls file? file1 file2 file3 file4 jano@jano-MS-7793:~/tmp/bashexamples\$ #shell generates the list of all files matching the pattern and uses it as a ls parameters *#use echo if unsure what will be generated* jano@jano-MS-7793:~/tmp/bashexamples\$ echo file? file1 file2 file3 file4 jano@jano-MS-7793:~/tmp/bashexamples\$ #if there is no match, either the pattern itself is passed to the command or an empty string depends on "nullglob" setting jano@jano-MS-7793:~/tmp/bashexamples\$ shopt -u nullglob jano@jano-MS-7793:~/tmp/bashexamples\$ echo file??? file???

jano@jano-MS-7793:~/tmp/bashexamples\$ shopt -s nullglob jano@jano-MS-7793:~/tmp/bashexamples\$ echo file??? jano@jano-MS-7793:~/tmp/bashexamples\$ # \* *# any number of characters* jano@jano-MS-7793:~/tmp/bashexamples\$ echo file\* file1 file2 file3 file4 file45 file46 file47 jano@jano-MS-7793:~/tmp/bashexamples\$ # [...] *# the letter in brackets represent itself* # ranges can be used too jano@jano-MS-7793:~/tmp/bashexamples\$ echo file[1-9] file1 file2 file3 file4 jano@jano-MS-7793:~/tmp/bashexamples\$ echo file[1-9][1-9] file45 file46 file47 jano@jano-MS-7793:~/tmp/bashexamples\$ echo file[123456789][1-9] file45 file46 file47 jano@jano-MS-7793:~/tmp/bashexamples\$ #the match can be inverted by ^ or ! jano@jano-MS-7793:~/tmp/bashexamples\$ echo file[!2] file1 file3 file4 jano@jano-MS-7793:~/tmp/bashexamples\$ # Scripting # bash script is the ordinary(text) file containing a bunch of shell commands # there has to be a link to interpret at the beginning #!/bin/bash (in case of bash script) *# it has to be executable* jano@desktop:~/ chmod +x thescript.sh jano@desktop:~/ #can have .sh suffix for lucidity *# plain script can be made just by writing more commands in an order* just like if they were written in a command line *# no need to separate commands by ; if one command per line is used* **#EXERCISE** #List all the character devices in /dev *#List the files newer than one week* #Create a file in your home dir that your classmate can view but prevents him from viewing the rest of your home dir.

#Create a file in your home directory named SystemStats.txt (may be on k332 or your local machine). Fill the file with the following info: #the total amount of RAM memory #disk free space on /home filesystem #CPU model name #explicit information about the used architecture being 64bit yes/no #explicit information about hyperthreading being available yes/no #Create a bash script which when executed creates the upper SystemStats.txt file in the users home directory.

From: https://milixis.xyz/ - **Wiki on milixis.xyz** 

Permanent link: https://milixis.xyz/doku.php?id=nos:semminar3

Last update: 2024/10/14 10:55